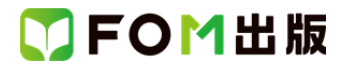

## よくわかる Word 2010 応用

Windows 10 用補足資料

「よくわかる Word 2010 応用」(型番: FPT1006)は、Windows 7 および Windows Vista 環境で Word 2010 を学習する場合の 操作手順を掲載しています。Windows 10 環境で学習する場合の操作手順の違いについては、次のとおりです。

| 頁   | 章                | 見出し                | 学習時の注意事項                                                                        |
|-----|------------------|--------------------|---------------------------------------------------------------------------------|
| P.6 | 本書をご利用いただく<br>前に | 添付「データ CD-ROM」について | 「◆セットアップ方法」の操作手順①②を、次の手順に置き換<br>えて操作してください。                                     |
|     |                  |                    | ①「データ CD-ROM」をドライブにセットします。<br>データ CD-ROM が認識されると、画面の右下に《SETUP》と表示されます。          |
|     |                  |                    | ②《SETUP》をクリックします。<br>画面の右上に「このディスクに対して行う操作を選んでください。」が表示されます。                    |
|     |                  |                    | ③《setup.exe の実行》をクリックします。<br>※《ユーザーアカウント制御》ダイアログボックスが表示され<br>る場合は、《はい》をクリックします。 |
| P.7 | 本書をご利用いただく<br>前に | 添付「データ CD-ROM」について | 「◆コピー内容の一覧」にて、コピーしたファイルの一覧を確認<br>するには、タスクバーの《エクスプローラー》→《PC》→《ドキュ<br>メント》を選択します。 |
| P.7 | 本書をご利用いただく<br>前に | 添付「データ CD-ROM」について | 「STEP UP セットアッププログラムが起動しない場合」の操作<br>手順①②を、次の手順に置き換えて操作してください。                   |
|     |                  |                    | ①タスクバーの《エクスプローラー》をクリックします。<br>②《PC》をクリックします。                                    |
| P.7 | 本書をご利用いただく<br>前に | 添付「データ CD-ROM」について | 「STEP UP 再セットアップの留意点」の操作手順①②を、次の手順に置き換えて操作してください。                               |
|     |                  |                    | ①タスクバーの《エクスプローラー》をクリックします。<br>②《ドキュメント》をクリックします。                                |
|     |                  |                    | ※表示されていない場合は、《PC》→《ドキュメント》を選択します。                                               |
|     |                  |                    | ※⑤の操作は不要です。                                                                     |
| P.8 | 本書をご利用いただく<br>前に | 画面解像度について          | 「◆Windows 7 の場合」または「◆Windows Vista の場合」を、次の手順に置き換えて操作してください。                    |
|     |                  |                    | ◆Windows 10 の場合                                                                 |
|     |                  |                    | ①デスクトップの空き領域を右クリックします。                                                          |
|     |                  |                    | ②《ディスプレイ設定》をクリックします。                                                            |
|     |                  |                    | ③パティイノレ1の計神設正》をクリックします。<br>  ④パ 解像度》の▼をクリック  _ 一覧から(1024 × 768)を選択              |
|     |                  |                    |                                                                                 |
|     |                  |                    | ⑤《適用》をクリックします。                                                                  |
|     |                  |                    | ※確認メッセージが表示される場合は、《変更の維持》をクリッ<br>  クします。                                        |

## ▼FOM出版

| 頁    | 章                         | 見出し                       | 学習時の注意事項                                                                                                    |
|------|---------------------------|---------------------------|----------------------------------------------------------------------------------------------------|
| P.9  | 本書をご利用いただく<br>前に          | デスクトップのデザインについて           | 「◆Windows 7 の場合」または「◆Windows Vista の場合」を、次の手順に置き換えて操作してください。                                                                                       |
|      |                           |                           | ◆Windows 10 の場合<br>①ディクトップの空き領域を右クリックレキオ                                                                                                    |
|      |                           |                           | ① パノリンの主と頃後をロノリノンにより。                                                                                                    |
|      |                           |                           | ③《テーマ》をクリックします。                                                                                                    |
|      |                           |                           | ④《テーマの設定》をクリックします。                                                                                                    |
|      |                           |                           | ⑤《Windowsの標準のテーマ》の《Windows》をクリックします。                                                                                                    |
| P.34 | 第1章<br>図形や図表を使った文<br>書の作成 | STEP7 図形にクリップアートを挿<br>入する | マイクロソフト社のクリップアートサイトのサービス終了に伴<br>い、クリップアートはインターネット上に公開されているすべて<br>の画像を対象に検索されるようになりました。                                                             |
|      |                           |                           | インターネット上のほとんどの画像には著作権が存在するため、画像を転用する場合には注意が必要です。画像を転用する場合には注意が必要です。画像を転用する場合には、画像の提供元に利用可否を確認しましょう。                                                |
| P.35 | 第1章<br>図形や図表を使った文<br>書の作成 | STEP7 図形にクリップアートを挿<br>入する | 「1 クリップアートの挿入」の操作手順⑨を、次の手順に置き<br>換えて操作してください。                                                                                                    |
|      |                           |                           | ⑨一覧から任意のクリップアートをクリックします。                                                                                                    |
| P.38 | 第1章<br>図形や図表を使った文<br>書の作成 | STEP8 テキストボックスを作成す<br>る   | 「Let's Try ためしてみよう」の設問①で指示されているフォン<br>ト「メイリオ」では、カギカッコが縦書きにならない場合がありま<br>す。カギカッコが縦書きにならない場合は、「Let's Try Answer<br>①」の操作手順③を、次の手順に置き換えて操作してくださ<br>い。 |
|      |                           |                           | ③《フォント》グループの <sup>MS 明朝 (本・</sup> の・をクリックし、一覧から「Meiryo UI」を選択<br>※「メイリオ」以外のフォントを選択します。                                                             |
| P.60 | 第2章<br>写真を使った文書の作<br>成    | STEP3 ファイルを挿入する           | 「1 テキストファイルの挿入」の操作手順⑤を、次の手順に置き換えて操作してください。                                                                                                    |
|      | 12                        |                           | <br>  ⑤左側の一覧から《ドキュメント》を選択します。                                                                                                    |
|      |                           |                           | ※表示されていない場合は、《PC》→《ドキュメント》を選択します。                                                                                                    |
| P.64 | 第2章<br>写真を使った文書の作<br>成    | STEP4 写真を編集する             | 「1 図のトリミング」の「1 図の挿入」の操作手順④を、次の手<br>順に置き換えて操作してください。                                                                                                |
|      |                           |                           | ④左側の一覧から《ドキュメント》を選択します。                                                                                                    |
|      |                           |                           | ※表示されていない場合は、《PC》→《ドキュメント》を選択します。                                                                                                    |
| P.73 | 第2章<br>写真を使った文書の作<br>成    | STEP4 写真を編集する             | 「5 図の回転」の「1 図の挿入」の操作手順④を、次の手順に<br>置き換えて操作してください。                                                                                                   |
|      |                           |                           | ④ファイルの場所が「第2章」になっていることを確認します。<br>※なっていない場合は、《PC》→《ドキュメント》→「Word2010<br>応用」→「第2章」を選択します。                                                            |

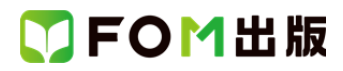

| 頁     | 章             | 見出し                         | 学習時の注意事項                                                                 |
|-------|---------------|-----------------------------|--------------------------------------------------------------------------|
| P.111 | 第3章<br>差し込み印刷 | STEP2 宛名を差し込んだ文書を<br>印刷する   | 「3 差し込み印刷の設定」の「2 データファイルの設定」の操<br>作手順④を、次の手順に置き換えて操作してください。              |
|       |               |                             | ④左側の一覧から《ドキュメント》を選択します。<br>※表示されていない場合は、《PC》→《ドキュメント》を選択しま<br>す。         |
| P.118 | 第3章<br>差し込み印刷 | STEP3 宛名を差し込んだラベルを<br>印刷する  | 「3 宛名ラベル印刷の設定」の「2 データファイルの設定」の<br>操作手順④を、次の手順に置き換えて操作してください。             |
|       |               |                             | ④左側の一覧から《ドキュメント》を選択します。                                                  |
|       |               |                             | ※表示されていない場合は、《PC》→《ドキュメント》を選択しま<br>す。                                    |
| P.188 | 第5章<br>文書の校閲  | 参考学習 2 つの文書を比較する            | 「1 文書の比較」の操作手順⑤を、次の手順に置き換えて操<br>作してください。                                 |
|       |               |                             | ⑤左側の一覧から《ドキュメント》を選択します。                                                  |
|       |               |                             | ※表示されていない場合は、《PC》→《ドキュメント》を選択しま<br>す。                                    |
| P.212 | 第7章<br>便利な機能  | STEP1 文書に異なる書式のペー<br>ジを挿入する | 「1 セクション区切り」の「2 ファイルの挿入」の操作手順⑤<br>を、次の手順に置き換えて操作してください。                  |
|       |               |                             | ⑤左側の一覧から《ドキュメント》を選択します。                                                  |
|       |               |                             | ※表示されていない場合は、《PC》→《ドキュメント》を選択しま<br>す。                                    |
| P.222 | 第7章<br>便利な機能  | STEP3 文書のプロパティを設定<br>する     | 「STEP UP ファイル一覧でのプロパティ表示」の操作手順を、<br>次の手順に置き換えて操作してください。                  |
|       |               |                             | ◆《表示》タブ→《レイアウト》グループの《詳細》                                                 |
| P.233 | 第7章<br>便利な機能  | STEP5 文書を保護する               | 「1 パスワードを使用して暗号化」の「2 パスワードを設定し<br>た文書を開く」の操作手順③を、次の手順に置き換えて操作し<br>てください。 |
|       |               |                             | ③左側の一覧から《ドキュメント》を選択します。<br>※表示されていない場合は、《PC》→《ドキュメント》を選択しま<br>す。         |
| P.235 | 第7章<br>便利な機能  | STEP6 ファイル形式を指定して保<br>存する   | 「1 PDF ファイルとして保存」の操作手順⑤を、次の手順に置<br>き換えて操作してください。                         |
|       |               |                             | <br>  ⑤ファイルの場所が「第7章」になっていることを確認します。                                      |
|       |               |                             | ※なっていない場合は、《PC》→《ドキュメント》→「Word2010<br>応用」→「第 7 章」を選択します。                 |

## ▼FOM出版

| 頁             | 章            | 見出し                       | 学習時の注意事項                                                                                                    |
|---------------|--------------|---------------------------|----------------------------------------------------------------------------------------------------|
| P.235<br>∼236 | 第7章<br>便利な機能 | STEP6 ファイル形式を指定して保<br>存する | 「1 PDF ファイルとして保存」の操作手順⑧以降を、次の手順<br>に置き換えて操作してください。                                                                                   |
|               |              |                           | ⑧《発行》をクリックします。<br>PDF ファイルが作成されます。                                                                                                   |
|               |              |                           | PDF ファイルを開いて確認します。<br>⑨フォルダー「第7章」の「配布用議事録」を開きます。<br>※アプリを選択する画面が表示された場合は、《Microsoft<br>Edge》を選択します。                                  |
|               |              |                           | ※PDF ファイルを閉じておきましょう。                                                                                                    |
| P.236         | 第7章<br>便利な機能 | STEP6 ファイル形式を指定して保存する     | 「STEP UP PDF ファイルを開く」を、次のように読み替えてください。                                                                                               |
|               |              |                           | PDF ファイルは、Windows に標準でインストールされている<br>Microsoft Edge を使用して表示できます。                                                                     |
| P.241         | 第7章<br>便利な機能 | 練習問題                      | 問題⑥を、次のように読み替えてください。                                                                                                    |
|               |              |                           | ⑥文書に「研修資料(配布用)」と名前を付けて、PDF ファイル<br>としてフォルダー「第7章」に保存しましょう。また、作成した<br>PDF ファイルを Microsoft Edge で表示しましょう。<br>※PDF ファイルを閉じておきましょう。       |
| P.244         | 総合問題         | 総合問題1                     | 問題⑨を、次のように読み替えてください。                                                                                                    |
|               |              |                           | ⑨文書に「配布用お客様相談室の案内」と名前を付けて、PDF<br>ファイルとしてフォルダー「総合問題 1」に保存しましょう。ま<br>た、作成した PDF ファイルを Microsoft Edge で表示しましょう。<br>※PDF ファイルを閉じておきましょう。 |
| 別冊<br>P.9     | 解答           | 練習問題解答                    | 「第7章 練習問題⑥」の操作手順⑧以降を、次の手順に置き<br>換えて操作してください。                                                                                         |
|               |              |                           | ⑧《発行》をクリック<br>⑨フォルダー「第7章」の「研修資料(配布用)」を開く                                                                                             |
| 別冊<br>P.12    | 解答           | 総合問題解答                    | 「総合問題 1 ⑨」の操作手順⑧以降を、次の手順に置き換え<br>て操作してください。                                                                                          |
|               |              |                           | ⑧《発行》をクリック<br>⑨フォルダー「総合問題1」の「配布用お客様相談室の案内」を<br>開く                                                                                    |

以上